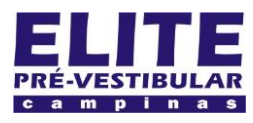

## (19) 3251 1012 www.**elitecampinas**.com.br

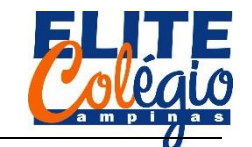

#### PROFESSOR DANILO

#### **AULA 06**

Hoje começaremos conectando o display corretamente de modo a fazermos aparecer o número oito em um display.

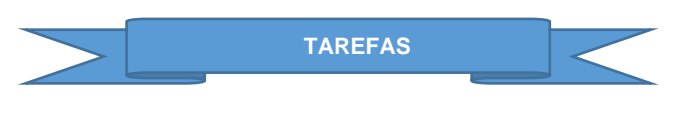

Em casa, você deverá acessar o site do professor em http://robotica.professordanilo.com/9.html

Clique em "Segundo Trimestre" e role a página até onde está escrito "Atividade".

Lá você encontra vídeos e pode pedir ajuda ao seu professor.

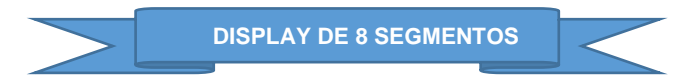

A Figura 1 apresenta um display de oito segmentos. No lado esquerdo, vemos que possui dez pinos que são nomeados com as letras de A até G que corresponde, no caso do display que vamos utilizar, ao positivo de cada LED apresentado do lado direito.

Note que DP corresponde ao ponto e que as bolinhas (nos números 8 e 3) devam ser conectadas no GND (terra) através de um resistor.

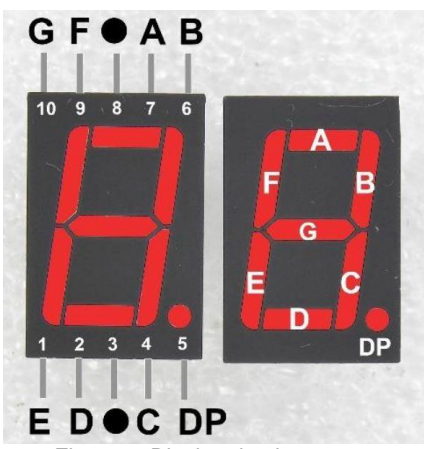

Figura 1: Display de oito segmentos

NOTA IMPORTANTÍSSIMA: SE VOCÊ NÃO CONECTAR O RESISTOR, VOCÊ IRÁ QUEIMAR O DISPLAY.

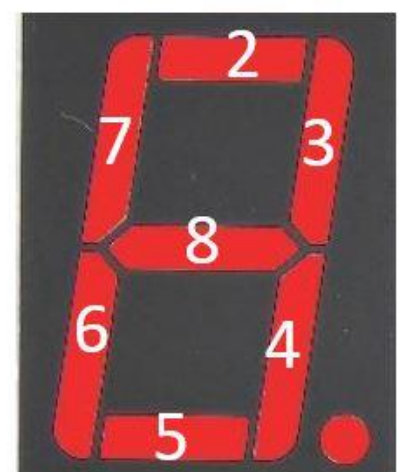

Figura 2: portas digitais conectadas no display

Na Figura 2 vemos em qual porta digital conectaremos cada um dos LEDs.

Na Figura 3 vemos o circuito, montado no tinkercad.

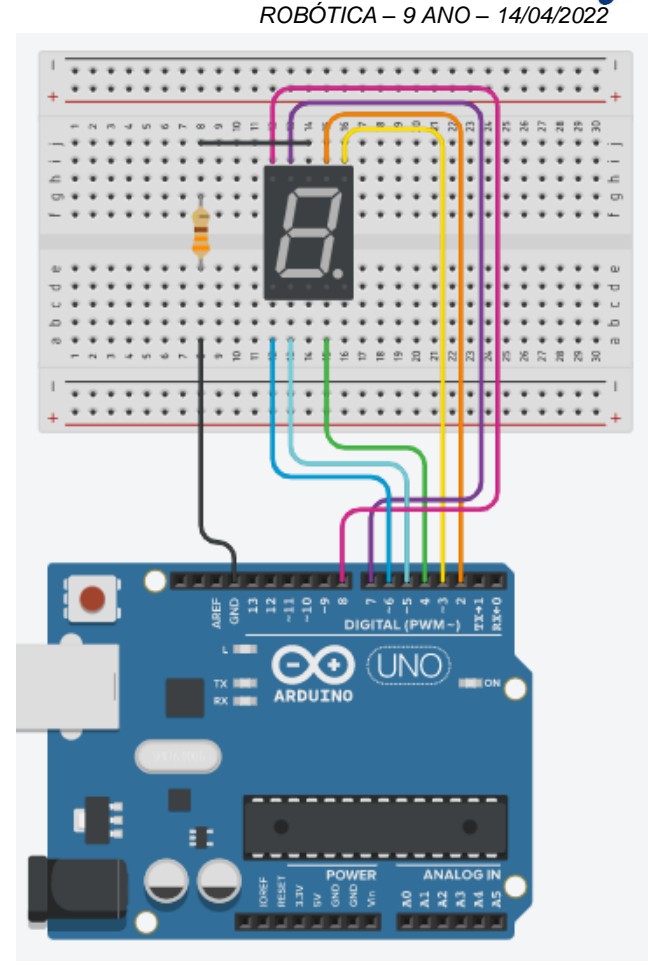

Figura 3: montagem do circuito

PROGRAMAÇÃO INICIAL

O programa abaixo faz com que o número 8 apareça no display.

```
void setup() {
 pinMode(2, OUTPUT);
 pinMode(3, OUTPUT);
 pinMode(4, OUTPUT);
  pinMode(5, OUTPUT);
  pinMode(6, OUTPUT);
  pinMode(7, OUTPUT);
  pinMode(8, OUTPUT);
}
void loop() {
   ///mostra o número 8
    digitalWrite(2, HIGH);
    digitalWrite(3, HIGH);
    digitalWrite(4, HIGH);
    digitalWrite(5, HIGH);
    digitalWrite(6, HIGH);
    digitalWrite(7, HIGH);
    digitalWrite(8, HIGH);
    delay(10000);
}
```

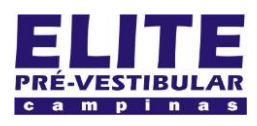

# (19) 3251 1012 www.**elitecampinas**.com.br

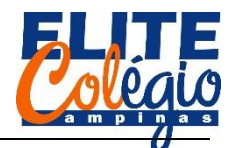

### PROFESSOR DANILO

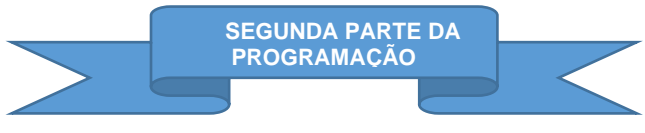

Faça um programa que exiba os números de zero até nove de um em um segundo.

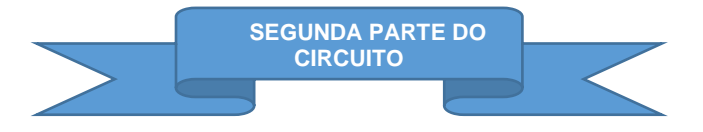

Enquanto parte do grupo continua com a programação, a outra parte se encarregará de continuar com o circuito, montando o segundo display.

O objetivo aqui é conectar um segundo display para fazer uma contagem regressiva de dez até zero. Para isso, o segundo display deverá ser conectado conforme a Figura 4, isto é, o LED B e C devem ser conectados nas portas digitais 9 e 10.

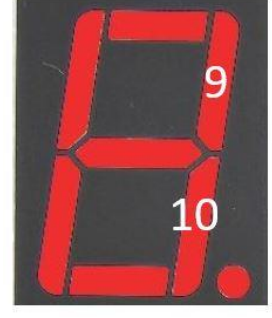

Figura 4: Portas digitais a serem conectadas ao display decimal

Veja o circuito montado no tinkercad na figura a seguir (Figura 5).

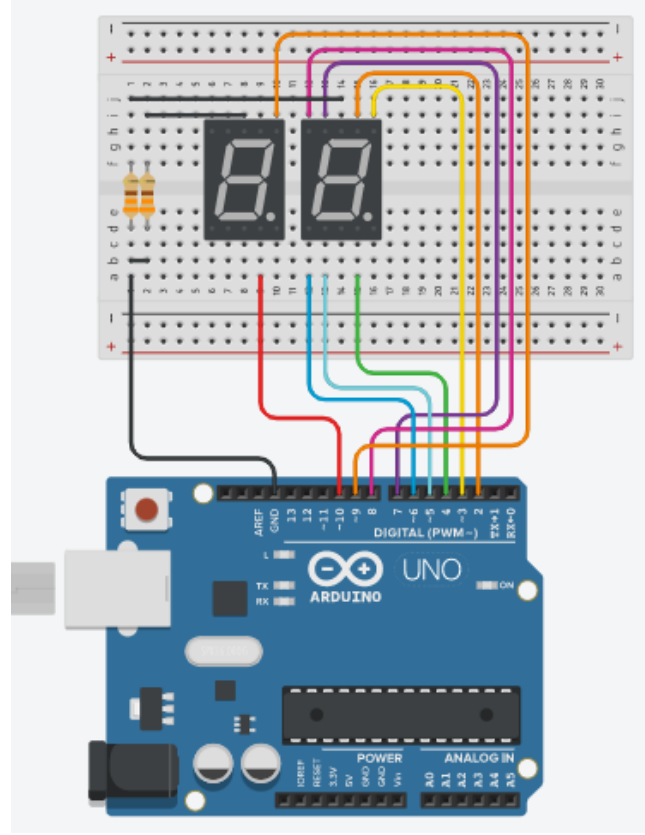

Figura 5: circuito final da aula

ROBÓTICA – 9 ANO – 14/04/2022

Veja o vídeo no QR-code abaixo para entender melhor o que você precisa fazer como tarefa de casa.

**TAREFA PARA CASA** 

Basicamente, você vai programar o Arduino com o objetivo de fazer uma contagem regressiva de 10 até zero, como se fosse uma contagem para o lançamento de um foguete.

Você poderá programar em texto ou em bloco: o seu professor mostrará os dois modos de programar no vídeo apresentado.

Nota importante: você precisará de um computador e se tiver alguma dificuldade pode entrar em contato com o professor com os métodos disponíveis no site do professor:

### http://robotica.professordanilo.com/

Note que essa não é uma tarefa que vale nota, mas o programa será utilizado na próxima aula, quando formos concluir este circuito.